## [工事経歴] 5-3

## 工事の状況をメモする(対応履歴)

登録した工事の進行状況など、対応を簡単に記録することができます。

| <br>【設定する場所】  |                |  |
|---------------|----------------|--|
| サイドバー<br>工事経歴 | 工事経歴<br>  対応履歴 |  |
|               |                |  |

1. サイドバーより工事経歴へ移動する

|                   | ① サイドバーより 工事経歴 ボタンを押す。                                                  |                     |
|-------------------|-------------------------------------------------------------------------|---------------------|
| CLEAS             | マイページ > 工事経歴 demoでログイン中 ログアウト ve                                        | . <b>1</b><br>r.1.0 |
| <b>(2) २</b> 1%-9 | 工事経歴(全件表示中)                                                             |                     |
| 取引先情報             |                                                                         |                     |
| 日本 工事経歴           |                                                                         |                     |
| <b>一</b> 請求情報     | 工朋 ~ ~                                                                  |                     |
| 自社情報              | Q. 検索 リセット                                                              |                     |
| ? ~N7             |                                                                         |                     |
|                   | 工事一覧 請負工事 外注工事                                                          |                     |
|                   | 工事一覧                                                                    |                     |
|                   | 取引先 工事名1 工事代金(税込み)                                                      |                     |
|                   | 行政建設 ○○商店 電気工事 3,300,000円 編集 対応調整 ● ● ● ● ● ● ● ● ● ● ● ● ● ● ● ● ● ● ● |                     |
|                   | 行政 太郎 行政太郎思斯第王事 11,000,000円 編集 対応調整 45票 的能                              |                     |
| 各種帳票              | 行政 太郎 行政太郎郎增築工事 大500,000円 転除 対応調整 45家 的流                                |                     |
| お問い合わせ            |                                                                         |                     |
|                   |                                                                         |                     |
| ② 対応履             | 歴」ボタンをクリック。                                                             |                     |

## 2. 対応履歴を追加する

|               | ここをクリック。                                |               |
|---------------|-----------------------------------------|---------------|
|               |                                         |               |
| CLEAS         | マイページ > 工事経歴 > 工事対応履歴 demoでログイン中 ログアウト  | C2<br>Ver.1.0 |
| (2) マイページ     | 工事対応履歴<br>株式会社 行政建設(カブシェガイシャ ギョウセイケンセツ) |               |
| 1 取引先情報       |                                         |               |
| ☆ 工事経歴        | 工事対応履歴 +履歴を追加                           |               |
| <b>一</b> 請求情報 | 工事対応履歴はありません。                           |               |
| 自社情報          |                                         |               |
| ? ~~T         | 戻る                                      |               |
|               |                                         |               |
|               |                                         |               |
| 各種帳票          |                                         |               |
|               |                                         |               |
|               | Copyright © CLEAS. All Rights Reserved. |               |

| 内容を入力する。<br>                            |
|-----------------------------------------|
| 工事対応履歴<br>株式会社 行政建設(カブシキガイシャ ギョウセイケンセツ) |
|                                         |
| <b>工事対応履歴 +</b> 履歴を当加                   |
| 2021/09/01 見積りを作成し、説明した。 担当:山田 追加       |
| 工事対応履歴はありません。                           |
| 戻る                                      |
| 内容を入力したらクリック。                           |

\_\_\_\_\_

追加 ボタンを押すことで内容が保存されます。

| 工事対応履歴<br>株式会社 行政建設(カブシキガイシャ ギョウセイケンセツ) |                                              |  |  |  |
|-----------------------------------------|----------------------------------------------|--|--|--|
|                                         |                                              |  |  |  |
| 工事対応履歴                                  | ★履歴を追加                                       |  |  |  |
| 2021/09/01                              | 見積りを作成し、説明した。 担当:山田                          |  |  |  |
|                                         | 戻る                                           |  |  |  |
|                                         |                                              |  |  |  |
| 現在                                      | 表示されている内容を変更した後に 編集 ボタンを押すことで<br>変更することができます |  |  |  |

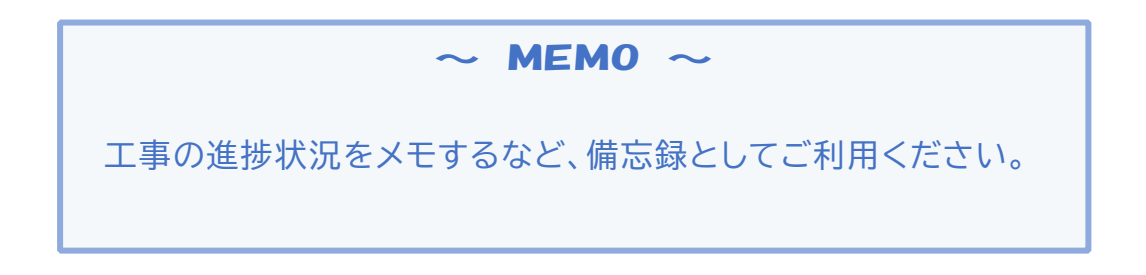